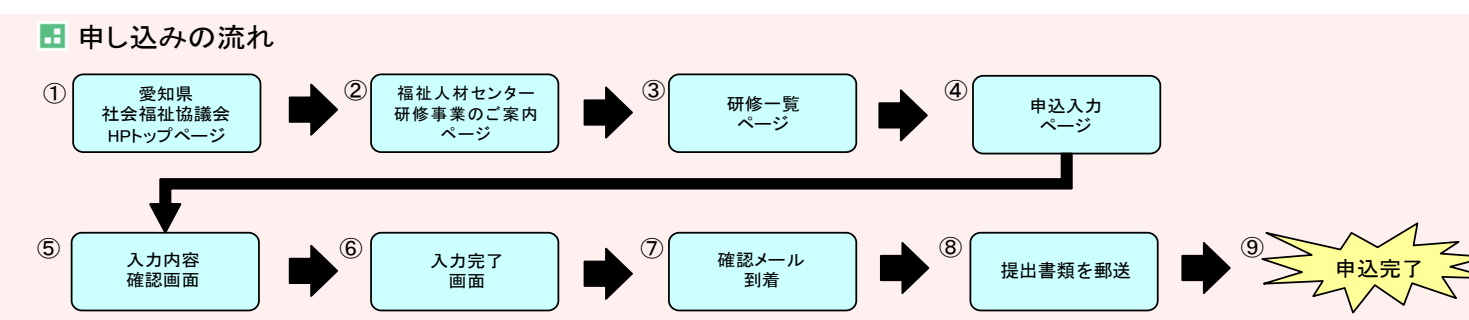

🗄 申込方法

①愛知県社会福祉協議会 HP トップページ

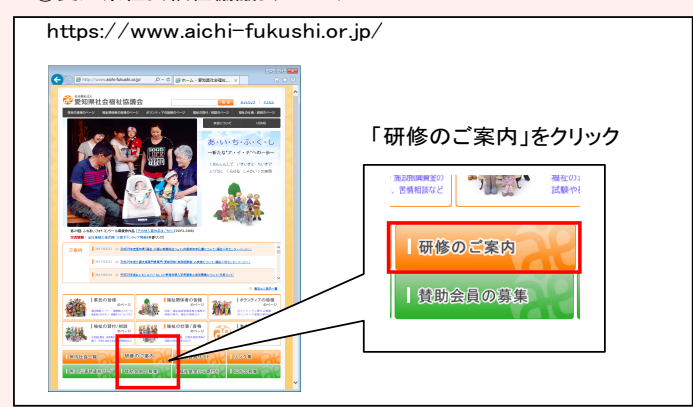

③研修一覧ページ

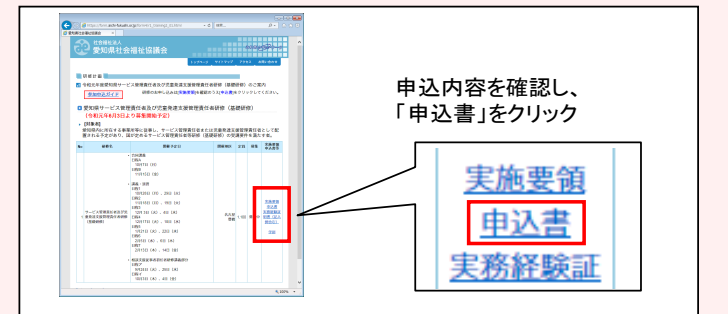

## ⑤入力内容確認画面

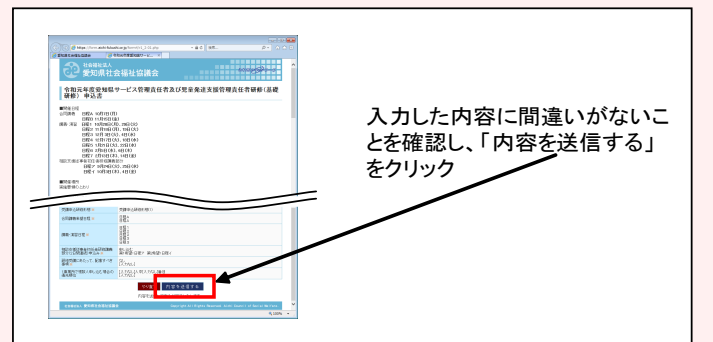

⑦確認メール到着

| 件名: 福祉施設の労務管理研修会(6/3) 日時: Tue, 2                                     | 24 May 2011 02:51:35 +0900 |
|----------------------------------------------------------------------|----------------------------|
| ■お名前<br>愛知太郎                                                         |                            |
| ■フリガナ<br>アイチタロウ                                                      |                            |
| ■メールアドレス<br>mailto:abcdefg@example.com<br>mailto:abcdefg@example.com |                            |
| ■経験年数(研修開催月基準)<br>3年2月                                               |                            |
| ■法人種別・法人名<br>社会福祉法人愛知県社会福祉協議会                                        |                            |
| 7.公果要                                                                |                            |

②福祉人材センター研修事業のご案内ページ

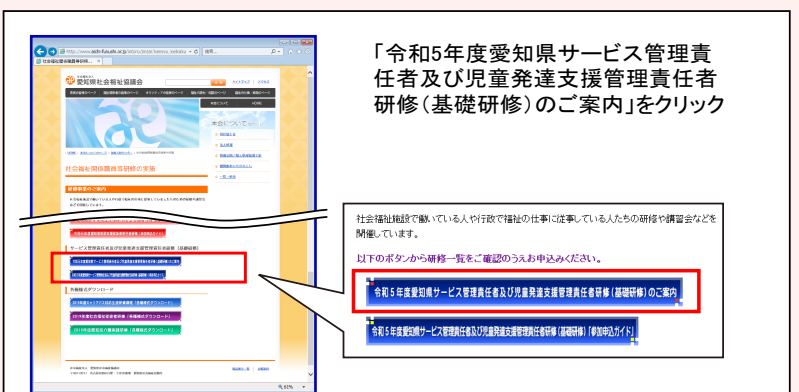

④申込入力ページ

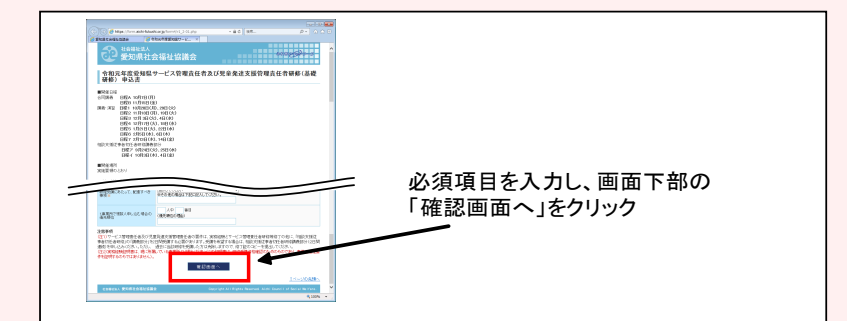

## ⑥入力完了画面

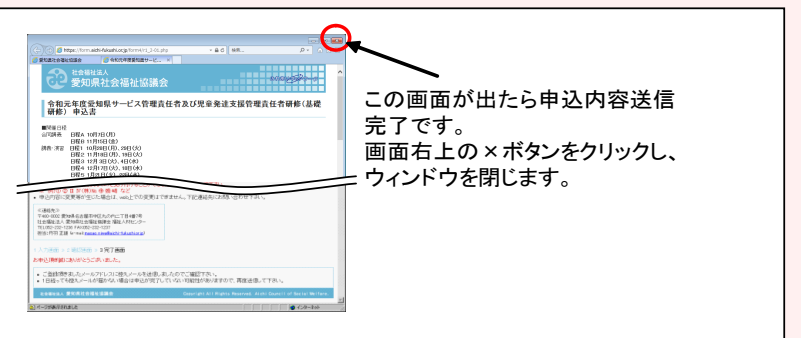

⑧提出書類を提出

⑨申込完了

※受講を確定するものではありません。定員を超過した際に、受講いた だけない場合があります。

※受講の可否については、申込者(団体、法人、事業所等)あてに通知し ます。